# คู่มือการใช้มาน ระบบ 246-2 online

# <u>ฉบับทดลองก่อนเปิดใช้งานาริง</u>

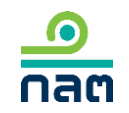

update 9 เมษายน 2562

# ขั้นตอนที่ 3

## วิรีการรายวาน 246-2 online

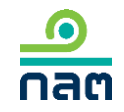

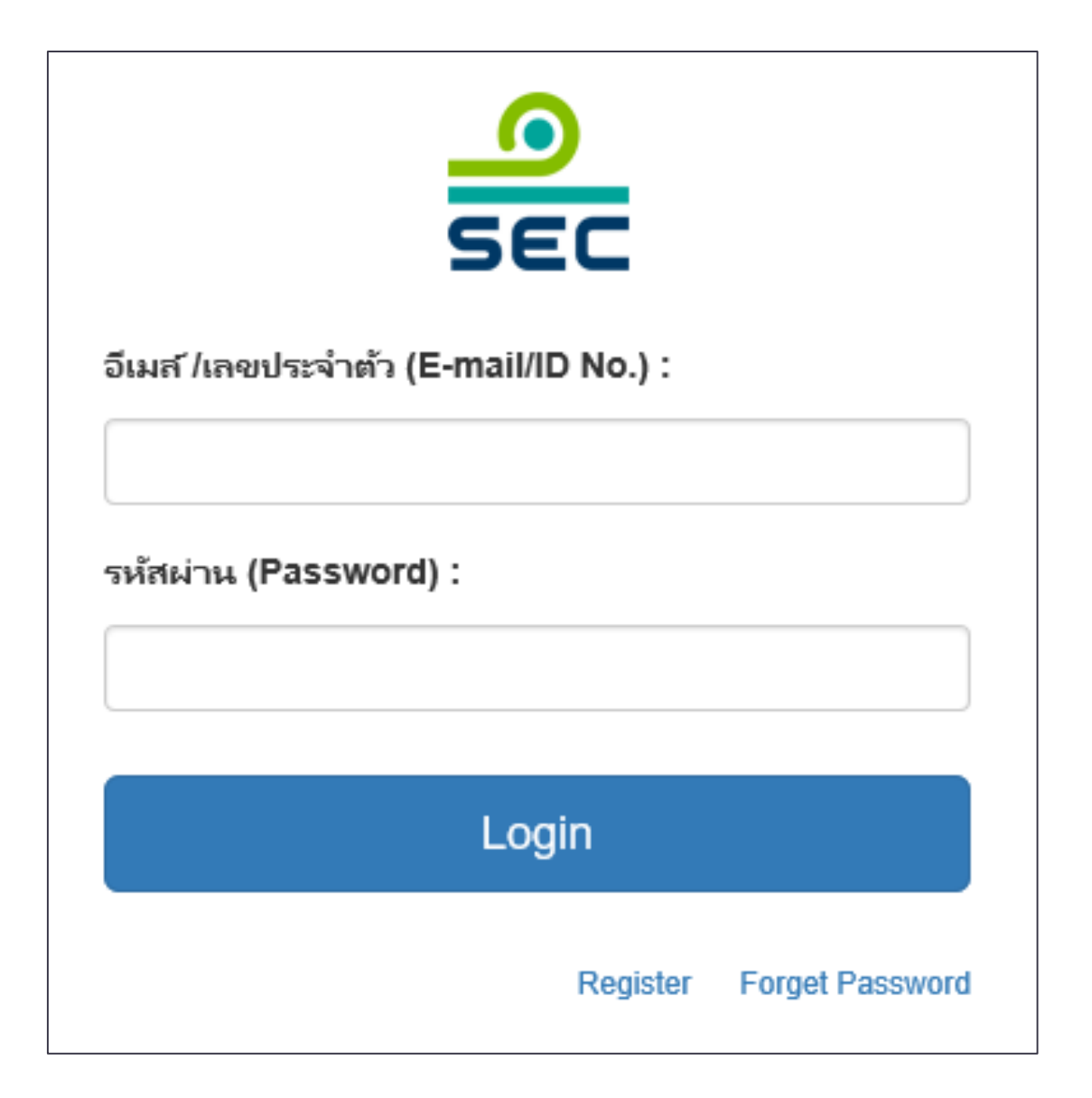

1.ระบุ E-mail ที่ท่านระบุใน register

2.Sty Password

3.∩∩ Login

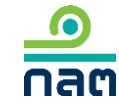

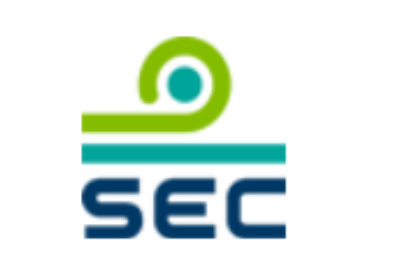

กรุณาเลือกบริษัทที่จะทำงาน (Please choose company):

บริษัท ทดสอบ จำกัด (มหาชน)

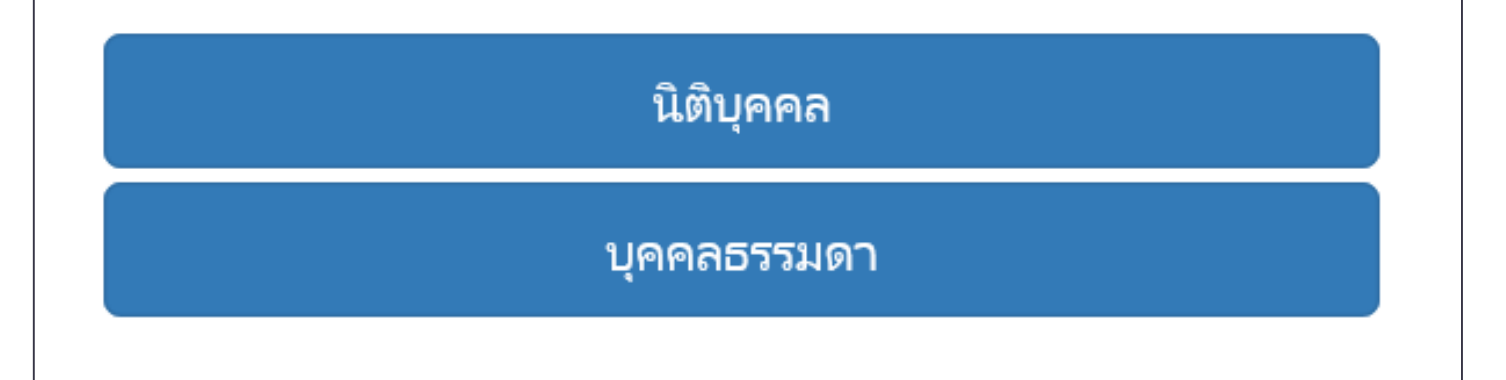

กรณีรายวานในนามนิติบุคคล 1. ขอให้เลือกชื่อบริษัท จากช่อมเลือก บริษัทที่จะทำวาน

2. กด นิติบุคคล

 $\sim$ 

กรณีรายวานในนามบุคคล ระบบจะไม่ แสดวหน้าจอนี้

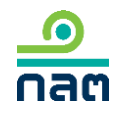

|                                                                       | แบบรายงานการได้มาหรือจำหน่ายหลัก                                     | ทรัพย์ EN                                         | 💄 นาย ทดสอบ แบบรายงาน 🔻 |
|-----------------------------------------------------------------------|----------------------------------------------------------------------|---------------------------------------------------|-------------------------|
| แบบรายงาน 246-2<br>คันหาโดย<br>ระบุชื่อย่อ หรือชื่อหลักหรัพย <i>ั</i> | ์<br>ห้ังหมด ✔ 2562                                                  | ▶ 2562 ▶                                          | - Айиял                 |
| ผู้ได้มา วันที่ไ<br>เลขที่ จำหน่าย ♥ /จำหน<br>นาย ทดสอบ 4/3/2         | ด้มา<br>น่าย ♥ ชื่อย่อ ♥ วิธีการ ♥ สถานะ ♥<br>562 TEST ใด้มา แบบร่าง | วันที่บันทึกรายการ<br>ั¥<br>8/3/2562 - 15:21  PDF | แก้ไข                   |
| แบบรายงาน                                                             |                                                                      |                                                   |                         |

กรณีที่ต้องการสร้างรายงานใหม่ ขอให้ท่านเลือกที่เมนูด้านขวามือ

กรณีที่ต้องการแก้ไขรายงานเดิมที่เคยสร้างไว้แล้วดูวิธีการในหน้ากัดไป

| ค้นหาโดย                 |                        |                           |           |           |           |                         |     |              |
|--------------------------|------------------------|---------------------------|-----------|-----------|-----------|-------------------------|-----|--------------|
| ระบุชื่อย่อ หรือซื่อหลัก | ทรัพย์                 |                           | พั้งห     | ามด 🗸     | 2562      | ✔ 2562                  | ~   | ค้นหา        |
| เลขที่                   | ผู้ได้มา<br>จำหน่าย ั  | วันที่ได้มา<br>/จำหน่าย ั | ชื่อย่อ ≽ | วิธีการ ั | สถานะ ั   | วันที่บันทึกรายการ<br>≽ |     |              |
|                          | นาย ทดสอบ<br>แบบรายงาน | 4/3/2562                  | TEST1     |           | แบบร่าง   | 10/3/2562 - 23:38       | PDF | แก้ไข ลบ     |
| 246000661903-1           | นาย ทดสอบ<br>แบบรายงาน | 10/3/2562                 | TEST1     | จำหน่าย   | รอเผยแพร่ | 10/3/2562 - 23:37       | PDF | แก้ไข ยกเลิก |
| 246000651903-1           | นาย ทดสอบ<br>แบบรายงาน | 13/2/2562                 | TEST1     | ได้มา     | เผยแพร่   | 10/3/2562 - 23:35       | PDF | แก้ไข ยกเลิก |

ดูความหมายขอมแต่ละสถานะในหน้ากัดไป

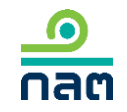

### ความหมายขอมแต่ละสถานะ

| ໍລຳດັບ | ส∩านะ      | ความหมายของสถานะ                                           | ∩າຣເພຍແພຮ່                                                                                                    | ความหมายขอม<br>ปุ่ม "แก้ไข"                                                                                                    | ความหมายขอม<br>ปุ่ม "ลบ"            | ความหมายขอม<br>ปุ่ม "ยกเลิก"                                                                                                    |
|--------|------------|------------------------------------------------------------|----------------------------------------------------------------------------------------------------|----------------------------------------------------------------------------------------------------|-------------------------------------|----------------------------------------------------------------------------------------------------|
| 1      | ແບບຮ່າງ    | รາຍງາนนี้ຍັງໄມ່ສ່ງພ່ານ<br>ຣະບບ ແລະສຳນັດງານ<br>ຍັງໄນ່ໄດ້ຣັບ | ยังไม่เพยแพร่านกว่าาะกดส่งรายงาน เมื่อกด<br>ส่งรายงานแล้ว ระบบาะเปลี่ยนสถานะเป็น "รอ<br>เพยแพร่"                                               | ต้อมการแก้ไขรายมานนี้<br>กดปุ่ม แก้ไข                                                                                                    | ต้อมการลบ<br>รายมานนี้<br>กดปุ่ม ลบ | -                                                                                                    |
| 2      | ຣວເພຍາເພຣ່ | รายวานนี้ได้ส่วเข่านระบบ<br>ซึ่งสำนักวานได้รับแล้ว         | 2.1 กดส่มก่อน 16.00 น.ขอมวันทำการ<br>จะเพยแพร่ในวันทำการนั้น<br>2.2 กดส่มหลัม 16.00 น.ขอมวันทำการ หรือ<br>นอกวันทำการ จะเพยแพร่ในวันทำการกัดไป | ต้อมการแก้ไขรายมานนี้<br>กดปุ่ม แก้ไข โดยระบบ<br>จะเปลี่ยนสถานะขอม<br>รายมานนี้เป็น "แบบร่าม"<br>ซึ่มพู้รายมานสามารถแก้ไข<br>และกดส่มรายมานต่อ<br>สำนักมาน               | _                                   | ต้อมการยกเลิกรายมานนี้<br>กดปุ่ม ยกเลิก ระบบ<br>จะลบรายมานนี้และ<br>ไม่เพยแพร่รายมานนี้<br>บน website สำนักมาน                                      |
| 3      | ເພຍາເພຣ່   | รายวานนี้ได้ส่วเข่านระบบ<br>ซึ่วสำนักวานได้รับแล้ว         | รายวานที่ส่วตามข้อ 2.1 าะเปลี่ยนสถานะเป็น<br>เพยแพร่หลัวเวลา 16.00 น. และาะเพยแพร่<br>บน website สำนักวานหลัวเวลา 18.00 น.<br>เป็นต้นไป        | ต้อมการแก้ไขรายมานนี้<br>กดปุ่ม แก้ไข โดยระบบ<br>จะดึมข้อมูลเดิมและให้ท่าน<br>ปรับปรุมข้อมูล และภายหลัม<br>ที่กดส่มแล้ว ระบบจะ<br>เพยแพร่ตามเวลาสถานะ<br>ขอม "รอเพยแพร่" | -                                   | ต้อมการยกเลิกรายมานนี้<br>กดปุ่ม ยกเลิก ระบบ<br>จะเพยแพร่บน website<br>สำนักมานตามเวลา<br>สถานะ "รอเพยแพร่"<br>และระบุว่า "ผู้รายมาน<br>แจ้มยกเลิก" |

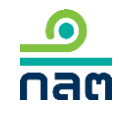

| <b>กลต</b> สำนักงานคณะกรรมการกำกับ | มหลักทรัพย์และตลาดหลักทรัง                        | <sub>พย์</sub> แบบราย                           | มงานการได้มาหรือจำห | น่ายหลักทรัพย์       |         | EN 💄 นาย หดสอบ แบบรายงาน 🔻                                                                                                    |
|------------------------------------|---------------------------------------------------|-------------------------------------------------|---------------------|----------------------|---------|----------------------------------------------------------------------------------------------------|
|                                    | แบบรายงาน 246<br>ค้นหาโดย<br>ระบุชื่อย่อ หรือชื่อ | -2<br>อหลักทรัพย์                               | ้ ทั้งหมด 🗸         | 2562 🗸               | 2562 🗸  | หน้าหลัก<br>ปรับปรุงรายชื่อบุคคลที่เกี่ยวข้อง<br>รายงานการได้มา/จำหน่ายหุ้น(หุ้นเดิม)<br>รายงานการได้มาหุ้นเพิ่มทุน(หุ้นที่ออกใหม่)                                                          |
|                                    | เลขที่                                            | ผู้ได้มา วันที่ได้มา<br>จำหน่าย ั ∕จำหน่าย ั จ๋ | ชื่อย่อ ั วิธีการ ั | วันที่บันทึ<br>สถานะ | กรายการ | รายงานการได้มาหลักทรัพย์แปลงสภาพ<br>รายงานการได้มา/สิ้นสุด concert party<br>รายงานการได้มา/สิ้นสุดนิติบุคคลตามมาตรา 258<br>รายงานการได้มา Chain principle<br>คำอธิบาย & คู่มือ<br>ออกจากระบบ |

#### เลือกประเภทที่ต้องการรายงาน

1. กรณีซื้อ ขาย โอน รับโอน หุ้น (ยกเว้นการได้มาหุ้นเพิ่มทุน) เลือก "รายมานการได้มา/ำำหน่าย หุ้น (หุ้นเดิม) และดูวิธีการรายมานในหน้ากัดไป

2. กรณีอื่นที่ไม่ใช่ตามข้อ 1 : ดูวิธีการรายมานในหน้า 22

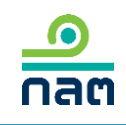

| เลือกหลักทรัพย์ที่ได้มา/จำหน่ายในครั้งนี้   |                                                                     |                |
|---------------------------------------------|---------------------------------------------------------------------|----------------|
| ชื่อผู้ได้มา/จำหน่าย                        | นาย ทดสอบ แบบรายงาน                                                 |                |
| ชื่อหลักทรัพย์                              | ระบุชื่อย่อ หรือชื่อหลักทรัพย์                                      |                |
|                                             | กรณีต้องการแก้ไขชื่อหลักหรัพย์ขอให้ท่านลบรายการนี้และไปทำรายการใหม่ |                |
| ประเภทหลักทรัพย์                            | 🔵 หุ้น (หุ้นสามัญ, หุ้นบุริมสิทธิ)                                  |                |
| วันที่ ได้มา/จำหน่าย                        | เลือกวันที่                                                         |                |
| จำนวนหุ้นที่มีสิทธิออกเสียงทั้งหมดของกิจการ | หน่วย                                                               |                |
|                                             |                                                                     |                |
|                                             |                                                                     |                |
|                                             |                                                                     |                |
|                                             |                                                                     |                |
|                                             |                                                                     | บันทึกและไปต่อ |

1.ระบุชื่อหลักทรัพย์ที่ต้องการ รายวาน 2.เลือกวันที่ได้มาหรือจำหน่าย หลักทรัพย์ 3.ระบบาะดึวำานวนหุ้นที่มีสิทธิ ออกเสียวทั้วหมดขอวกิจการ าากระบบของตลาดหลักทรัพย์ฯ 4.กด บันทึกและไปต่อ

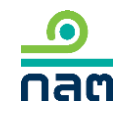

| ระบุจำนวนหลักหร้พย์ ก่อนเปลี่ยนแปลงครั้งนี้     |                 |            |                |
|-------------------------------------------------|-----------------|------------|----------------|
| จำนวนหุ้นที่มีสิทธิออกเสียงทั้งหมดของกิจการ XXX | (,XXX.XXX หน่วย |            |                |
| นายทดสอบ แบบรายงาน                              | 1               |            |                |
| ประเภทหลกทรพป                                   | จานวนหนวย/หุ่น  | จานวนเสียง | รอบละ (สตร)    |
| หุ้นสามัญ                                       |                 |            |                |
| หุ้นบุริมสิทธิ                                  | 0               | 0          |                |
| นรวม                                            | 0               | 0          | 0              |
| รวมทั้งหมด                                      | 0               | 0          | 0              |
|                                                 |                 |            |                |
| ย้อนกลับ                                        |                 |            | บันทึกและไปต่อ |

1.ระบุจำนวนหุ้นสามัญที่กือ
 <u>ก่อน</u>การเปลี่ยนแปลงครั้งนี้
 ของพู้รายงานและบุคคลที่เกี่ยวข้อง
 (ก้ามี) ระบบจะคำนวณจำนวนเสียง
 และร้อยละ

2.ระบุจำนวนหุ้นและจำนวนเสียว ขอวหุ้นบุริมสิทธ<u>ิก่อน</u>การ เปลี่ยนแปลวครั้วนี้ขอวพู้รายวาน และบุคคลที่เกี่ยวข้อว (ก้ามี) ระบบ จะคำนวณร้อยละ

3.กด บันทึกและไปต่อ

| 521 | ระบุจำนวนหลักหรัพย์ ที่เปลี่ยนแปลงครั้งนี้                    |                  |                 |            |                              |  |  |  |
|-----|---------------------------------------------------------------|------------------|-----------------|------------|------------------------------|--|--|--|
| -   | จำนวนหุ้นที่มีสิทธิออกเสียงทั้งหมดของกิจการ XXX,XXX,XXX หน่วย |                  |                 |            |                              |  |  |  |
| ۱   | เายทดสอบ แบบรายงาน                                            |                  |                 |            |                              |  |  |  |
|     | ประเภทหลัก<br>ทร้พย์                                          | วิธีการ          | จำนวนหน่วย/หุ้น | จำนวนเสียง | <b>ร้อมละ</b> ( <u>สตร</u> ) |  |  |  |
|     | หุ้นสามัญ                                                     | โปรดเลือก 🗸      |                 |            |                              |  |  |  |
|     | หุ้นบุริมสิทธิ                                                | ไม่เปลี่ยนแปลง 🗸 | 0               | 0          | 0                            |  |  |  |
|     | ราม                                                           |                  |                 |            |                              |  |  |  |
|     | รวมทั้งหมด                                                    |                  | 0               | 0          | 0                            |  |  |  |
|     |                                                               |                  |                 |            |                              |  |  |  |
|     | ข้อนกลับ                                                      |                  |                 |            | บันทึกและไปต่อ               |  |  |  |

1.เลือกวิธีการเปลี่ยนแปลงหุ้นสามัญ
 ในช่อง "โปรดเลือก" ส่วนหุ้นบุริมสิทธิระบบ
 วะ default ค่าเป็น "ไม่เปลี่ยนแปลง" "0"
 หากไม่ถูกต้องขอให้ท่านแก้ไข

2.ระบุจำนวนหุ้นสามัญที่เปลี่ยนแปลม ครั้มนี้ขอมพู้รายมานและบุคคลที่เกี่ยวข้อม (ถ้ามี) ระบบจะคำนวณจำนวนเสียมและ ร้อยละ

3.ระบุจำนวนหุ้นและจำนวนเสียวขอว หุ้นบุริมสิทธิที่เปลี่ยนแปลวครั้วนี้ ขอวพู้รายวานและบุคคลที่เกี่ยวข้อว (ก้ามี) ระบบจะคำนวณร้อยละ

4.กด บันทึกและไปต่อ

| ไรดตรวจสอบ สรุปรายงานการได้มา,             | /จำหน่ายในครั้งนี้ |                     |           |                |                   |             |           |
|--------------------------------------------|--------------------|---------------------|-----------|----------------|-------------------|-------------|-----------|
| จำนวนหุ้นที่มีสิทธิออกเสียงทั้งหมดของกิจกา | IS XXX,XXX,XXX     | หน่วย               |           |                |                   |             |           |
| ผู้ได้มา/จำหน่าย                           | ก่อนเปลี่ยนแบ      | lลงคร <b>ั้งนี้</b> |           | วิธีการ        | เปลี่ยนแ          | ปลงครั้งนี้ |           |
| 1. นาย ทดสอบ แบบรายงาน                     |                    |                     |           |                |                   |             |           |
|                                            | หน่วย              | เสียง               | %         |                | หน่วย             | เสียง       | %         |
| หุ้นสามัญ                                  | 0                  | 0                   | 0         | ได้มา          | 100,000,000       | 100,000,000 | 5.2387    |
| หุ้นบุริมสิทธิ                             | 0                  | 0                   | 0         | ไม่เปลี่ยนแปลง | 0                 | 0           | 0         |
| รวท                                        | 0                  | 0                   | 0         | ได้มา          | 100,000,000       | 100,000,000 | 5.2387    |
| หุ้นสามัญ                                  |                    | 100,000,0           | 000 หน่วย |                | 100,000,000 เสียง |             | 5.2387 %  |
| หุ้นบุริมสิทธิ                             |                    |                     | 0 หน่วย   |                | 0 เสียง           |             | 0 %       |
| วิธีการครั้งนี้คือ ได้มา                   |                    | 100,000,0           | 000 หน่วย |                | 100,000,000 เสียง |             | 5.2387 %  |
|                                            |                    |                     |           |                |                   |             |           |
| ย้อนกลับ                                   |                    |                     |           |                |                   | บันทึก      | าและไปต่อ |

1.ระบบจะทำการคำนวณข้อมูล หลังการเปลี่ยนแปลง

2.พู้รายวานตรวาสอบ ความดูกต้อว

3.กด บันทึกและไปต่อ

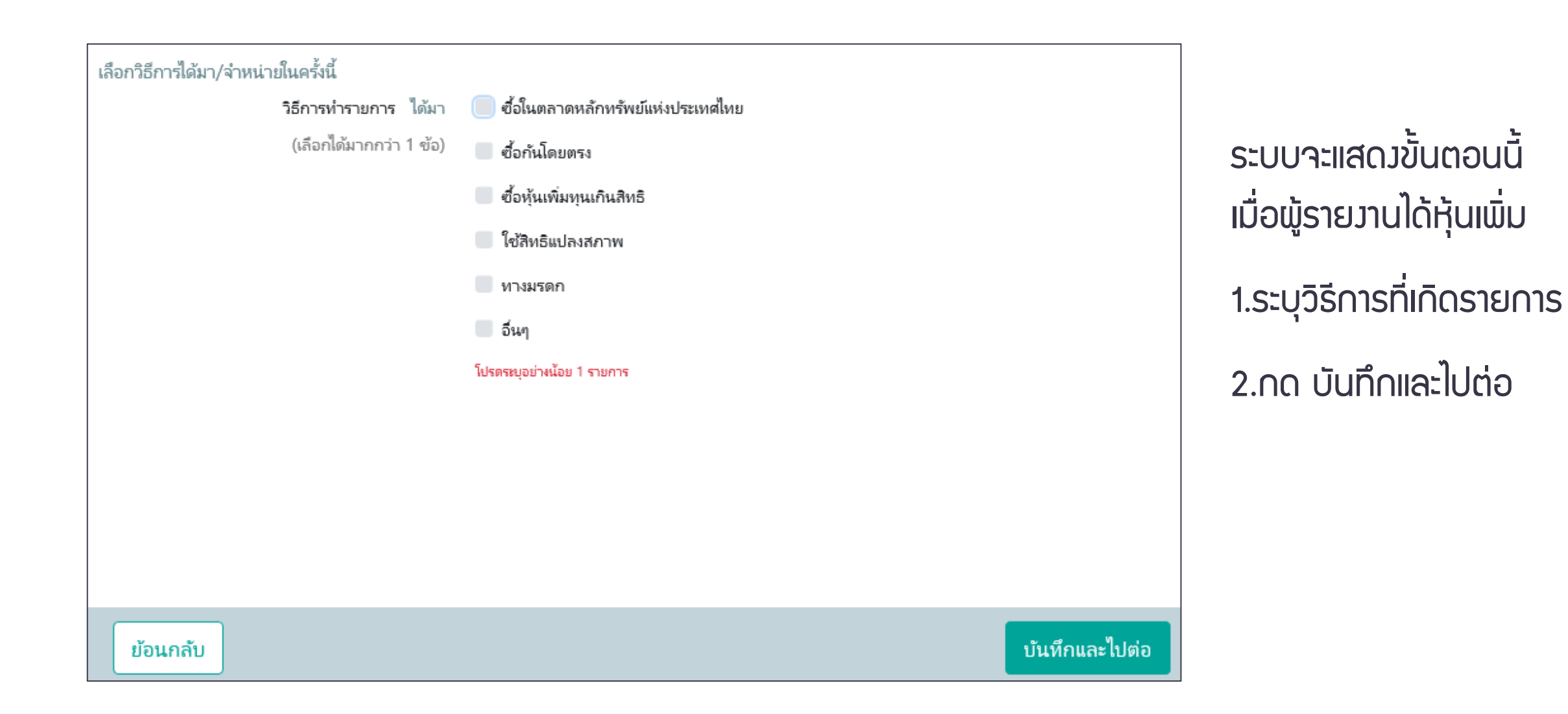

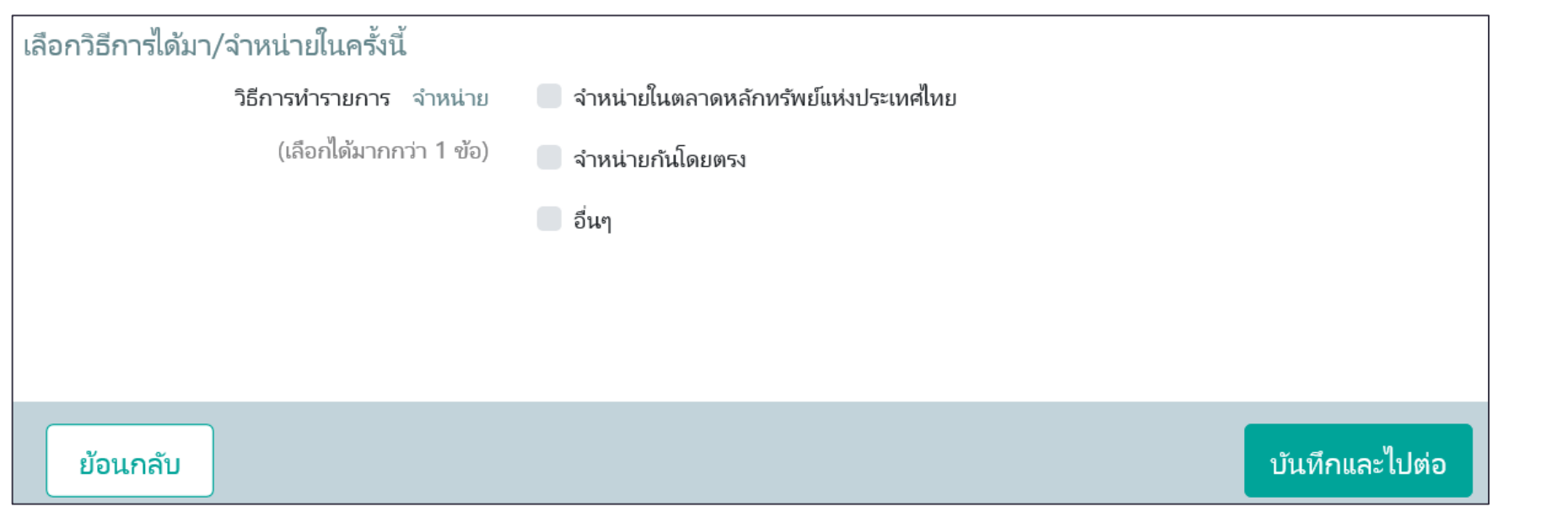

ระบบจะแสดวขั้นตอนนี้ เมื่อพู้รายวานมีหุ้นลดลว 1.ระบุวิธีการที่เกิดรายการ 2.กด บันทึกและไปต่อ

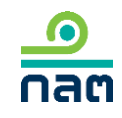

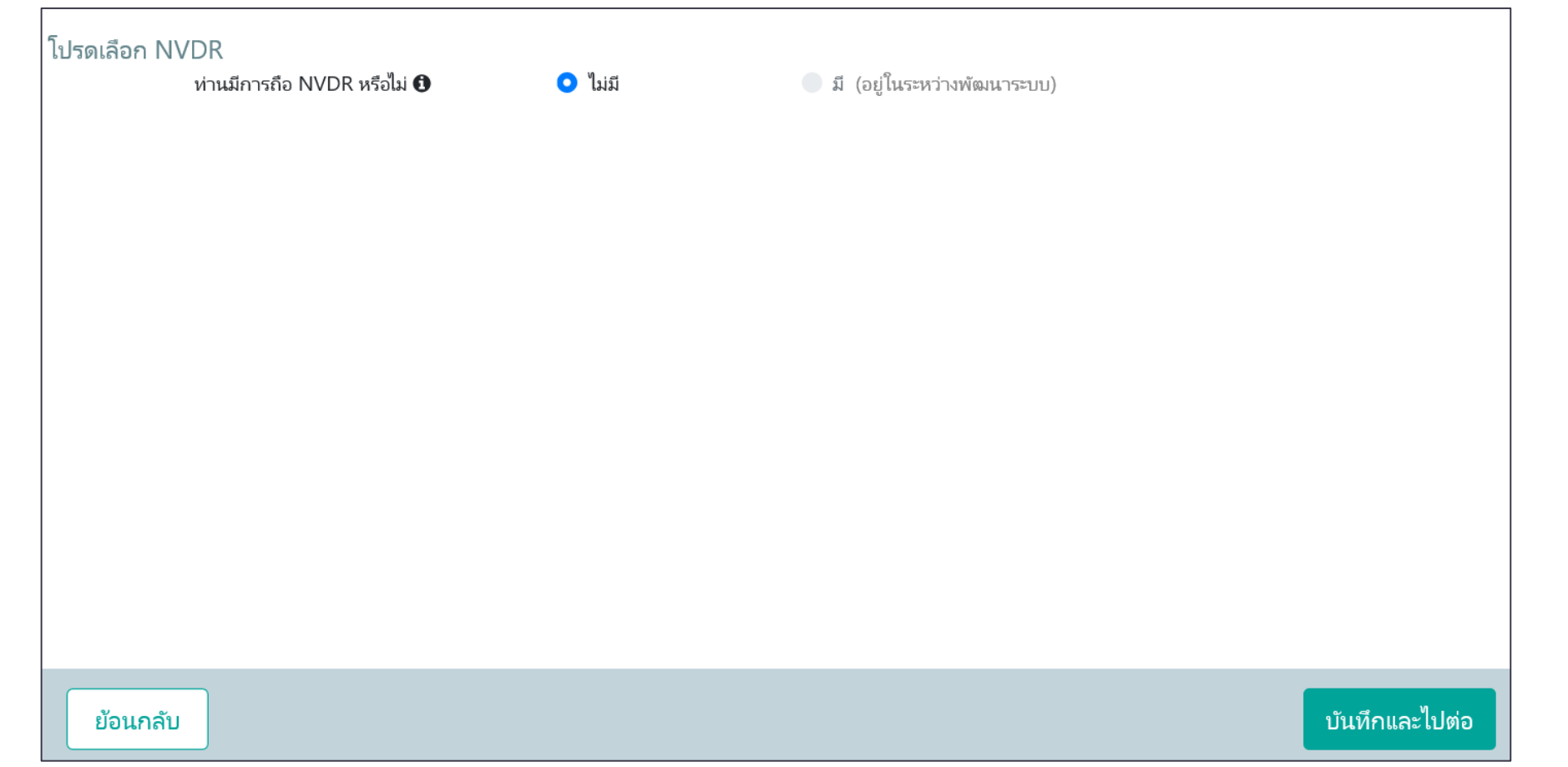

เนื่องจากอยู่ระหว่างพัฒนา ระบบของพู้รายงานกือ NVDR ดังนั้น จึงขอให้คลิก บันทึก และไปต่อเพื่อทำรายงานต่อไป

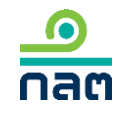

| ระบุราคาสูงสุดที่ท่านเคยได้มาภายใน 90 วัน<br>ระหว่างวันที่ XX XXXX XX ถึง XX XXXX XX ราคาสูงสุดของหลักทรัพย์ของท่านหรือบุคคลในกลุ่มเคยได้มา คือ | ระบบาะแสดวขั้นตอนนี้<br>เมื่อพู้รายวานได้หุ้นเพิ่ม                     |
|----------------------------------------------------------------------------------------------------|------------------------------------------------------------------------|
| วันที่ได้มากายใน 90 วัน เลือกวันที่                                                                                                    | 1.ระบุราคาที่ท่านหรือบุคคล<br>ที่เกี่ยวข้อมได้มาสูงสุดในช่วม<br>90 วัน |
|                                                                                                    | 2.ระบุวันที่ได้มาขอมราคา<br>ตามข้อ 1                                   |
| ย้อนกลับ                                                                                                    | 3.กด บันทึกและไปต่อ                                                    |

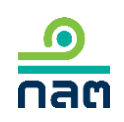

ในกรณีได้หุ้นของกิจการแล้วเป็นผลให้ต้องทำคำเสนอซื้อหลักทรัพย์ทั้งหมดของกิจการตามประกาศว่าด้วยหลักเกณฑ์เงื่อนไข และวิธีการในการเข้าถือหลักทรัพย์เพื่อ ครอบงำกิจการ ผู้ได้มา

- จะทำคำเสนอซื้อหลักทรัพย์ทั้งหมดของกิจการ
- 🥚 จะลดสัดส่วนการถือหุ้นของกิจการลงให้ต่ำกว่าจุดที่ต้องทำคำเสนอซื้อ
- ได้รับผ่อนผันการทำคำเสนอซื้อจากสำนักงาน หรือจากคณะอนุกรรมการวินิจฉัยการเข้า ถือหลักทรัพย์เพื่อครอบงำกิจการ
- ได้รับผ่อนผันการทำคำเสนอซื้อจากสำนักงาน หรือจากคณะอนุกรรมการวินิจฉัยการเข้า ถือหลักทรัพย์เพื่อครอบงำกิจการ โดยอาศัยมติที่ประชุมผู้ถือหุ้นของกิจการ
- 🛑 ได้รับยกเว้นการทำคำเสนอซื้อหลักหรัพย์เนื่องจาก
- 🔵 อีนๆ

ระบบจะแสดวขั้นตอนนี้ เมื่อพู้รายวานได้หุ้นเพิ่ม ทึวหรือพ่าน Tigger Tender (25 50 หรือ 75%) 1.ระบุวิธีการ 2.กด บันทึกและไปต่อ

# ย้อนกลับ บันทึกและไปต่อ

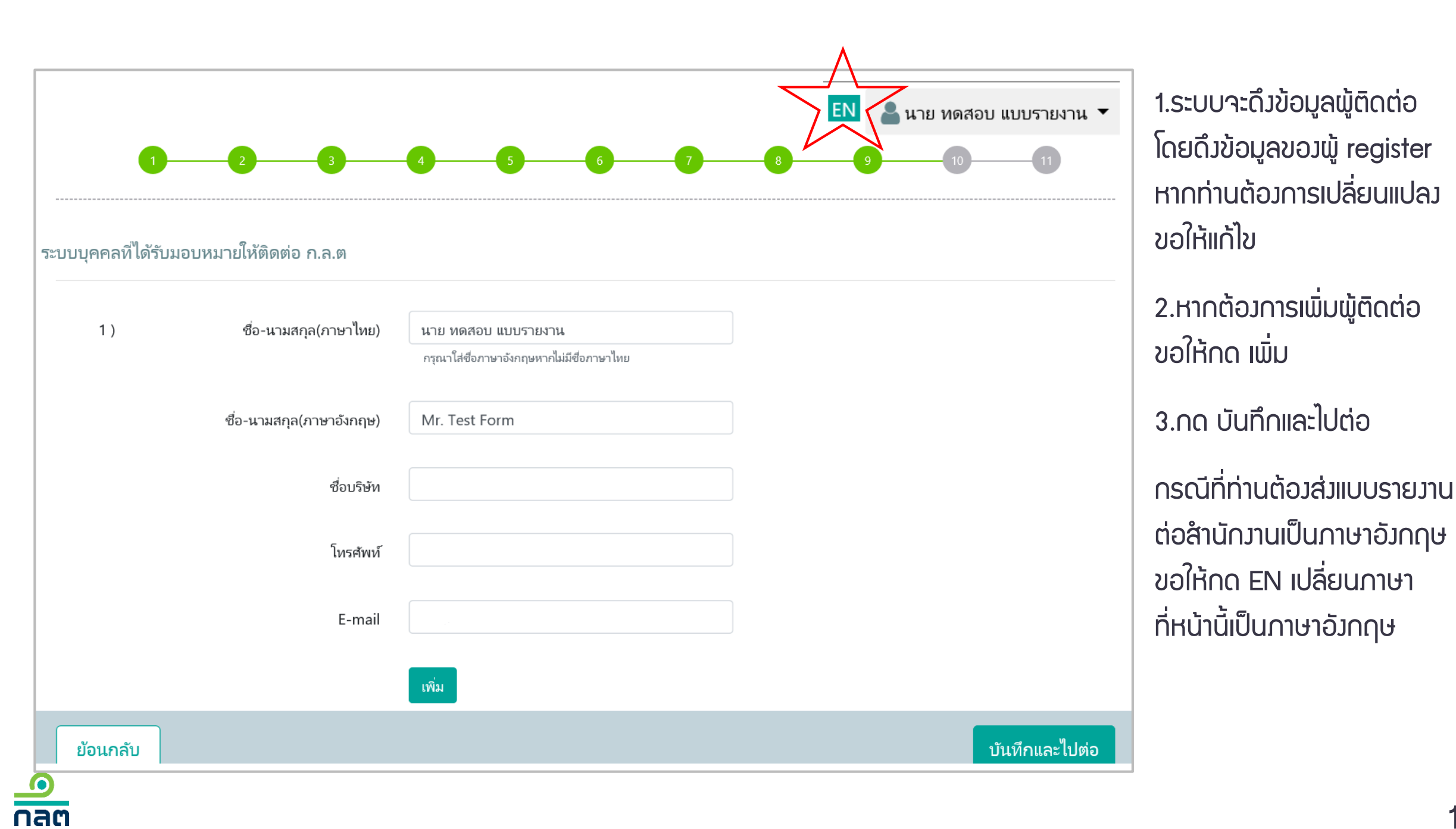

| เาตรวจสอบและรับระ                                                                                                    | วงความถูกต้อง                                                                                                    |                                                   |                              | 1.ตรวาสอบความดูกต้อม                                                          |
|----------------------------------------------------------------------------------------------------|----------------------------------------------------------------------------------------------------|---------------------------------------------------|------------------------------|-------------------------------------------------------------------------------|
| 1. ชื่อกิจการ บมจ                                                                                                    | แบบรายงานการได้มาหรือจำหน่าย<br>บริษัท ทดสอบ จำกัด (มหาชน)                                                                                | ยหลักทรัพย์<br>ชื่อย่อหลักทรัพย์ <u>test</u>      |                              | 2.หากต้อมการพิมพ์ PDF<br>ขอให้คลิก PDF                                        |
| <ol> <li>วันที่กระทำการซึ่งเป็น</li> <li>2.1 ( ) r</li> <li>( ) ผ่า</li> <li>( ) ซื้อ</li> <li>( ) ซื้อ</li> </ol>                                                                                                    | เลโห้มีหน้าที่รายงาน07/01/2562<br>กรได้มา () การจำหน่าย<br>น ต.ล.ท. โดยผ่านบริษัทหลักทรัพย์<br>เขายกันโดยตรง<br><br>หุ้นเพิ่มทุนเกินสิทธิ |                                                   |                              | 3.คลิก รับรอวข้อมูล<br>(ตามกรอบสีแดว)<br>4.กด ส่มแบบรายวาน                    |
| <ul> <li>()ใช้</li> <li>() </li> <li>() <td>สิทธิแปลงสภาพ<br/>ทงมรดก<br/>แบบรายงานฉบับนี้ถูกต้องครบถ้วนตามความเป็นจริงไม<br/>ที่ควรบอกให้แจ้ง</td><td>ม่มีช้อมูลที่อาจทำให้บุคคลอื่นสำคัญผิดในสาระสำคัญ</td><td><b>&gt;</b><br/>และมิได้มีการ</td><td>ภายหลังสำนักงานเปิดระบบ<br/>ให้รายงานจริง ท่านจะได้รับ<br/>SMS แจ้งยืนยันการส่ง</td></li></ul> | สิทธิแปลงสภาพ<br>ทงมรดก<br>แบบรายงานฉบับนี้ถูกต้องครบถ้วนตามความเป็นจริงไม<br>ที่ควรบอกให้แจ้ง                                            | ม่มีช้อมูลที่อาจทำให้บุคคลอื่นสำคัญผิดในสาระสำคัญ | <b>&gt;</b><br>และมิได้มีการ | ภายหลังสำนักงานเปิดระบบ<br>ให้รายงานจริง ท่านจะได้รับ<br>SMS แจ้งยืนยันการส่ง |
| นกลับ                                                                                                    |                                                                                                    | สง                                                | แบบรายงาน                    | รายมานต่อสำนัก                                                                |

<u>ด</u> กลต

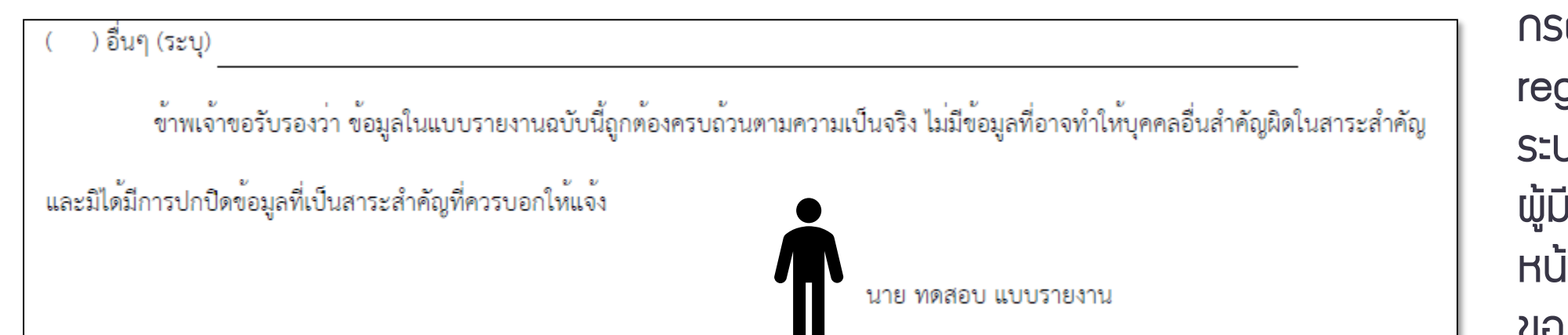

้ข้าพเจ้าขอรับรองว่า ข้อมูลในแบบรายงานฉบับนี้ถูกต้องครบถ้วนตามความเป็นจริง ไม่มีข้อมูลที่อาจทำให้บุคคลอื่นสำคัญผิดในสาระสำคัญ

บริษัท นิติบุคคล จำกัด (มหาชน)

#### กรณีพู้มีหน้าที่รายวาน register ในนามบุคคล ระบบาะแสดวชื่อขอว พู้มีหน้าที่รายวานไว้ที่ หน้ารับรอวความดูกต้อว ขอวรายวาน

กรณีพู้มีหน้าที่รายวาน register ในนามนิติบุคคล ระบบาะแสดวชื่อขอว นิติบุคคลที่มีหน้าที่ รายวานไว้ที่หน้ารับรอว ความดูกต้อวขอวรายวาน

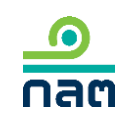

อื่นๆ (ระบุ)

และมิได้มีการปกปิดข้อมูลที่เป็นสาระสำคัญที่ควรบอกให้แจ้ง

การลงทะเบียนและการส่งข้อมูลเข้าสู่ระบบ 246-2 online เป็นการ ทดลองใช้ระบบดังกล่าว จึงมิใช่การรายงานต่อสำนักงานตามพระราช บัญญัติหลักทรัพย์และตลาดหลักทรัพย์ พ.ศ. 2535 และ ประกาศที่ เกี่ยวข้อง

หากท่านมีความคิดเห็นหรือข้อเสนอแนะเกี่ยวกับระบบ 246-2 online สามารถส่งได้ที่ e-mail corgov@sec.or.th โดยขอให้ระบุ หัวข้อ "การทดลองใช้ระบบ 246-2 online" ด้วย จักขอบคุณยิ่ง

#### สอบถามข้อมูลเพิ่มเติมได้ที่

ปัญหาข้อกฎหมาย โทรศัพท์ 0-2033-9620, 0-2033-9608 e-mail : corgov@sec.or.th

ปัญหาการใช้ระบบ โทรศัพท์ 1207 กด 3 โทรสาร 0-2033-9660 e-mail : helpdesk@sec.or.th หากท่านมีความคิดเห็นหรือ ข้อเสนอแนะ สามารกส่มได้ที่ E-mail <u>corgov@sec.or.th</u> โดยขอให้ระบุหัวข้อ "การทดลอม ใช้ระบบ 246-2 online" จักขอบคุณยิ่ม

าบการทดลองระบบ 246-2 online

เมื่อท่านต้อมการออกจากระบบ ขอให้ท่านกด ตกลม

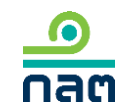

# วิรีการรายมาน

1.รายมานการได้มาหุ้นเพิ่มทุน (หุ้นที่ออกใหม่)
 2.รายมานการได้มาหลักทรัพย์แปลมสภาพ
 3.รายมานการได้มา/สิ้นสุด concert party
 4.รายมานการได้มา/สิ้นสุดนิติบุคคลตามมาตรา 258
 5.รายมานการได้มา Chain Principle

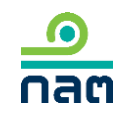

|                           |                                                       | Download แบบรายงาน 246 |
|---------------------------|-------------------------------------------------------|------------------------|
|                           |                                                       | TH ENG                 |
| ผู้ทำรายการ               |                                                       |                        |
| ประเภท ชื่อ เล            | ลขที่บัตรประชาชน / Passport / นิติบุคคล               | ประเทศ                 |
|                           |                                                       |                        |
|                           | นัสไข่มีรายชื่อมันำรายการ กรณากดประเพิ่มเพื่อนำรายการ |                        |
|                           |                                                       |                        |
| + เพิ่ม                   |                                                       |                        |
| กรุณาเพิ่มผู้ทำรายการ     |                                                       |                        |
|                           |                                                       |                        |
| แบบรายงาน                 |                                                       |                        |
| ชื่อหลักทรัพย์            | ระบุชื่อย่อ หรือชื่อหล้กพรัพย์                        |                        |
|                           |                                                       |                        |
| ประเภทหลักทรัพย์          | ไปรดเลือก 🗸 🗸                                         |                        |
| วิธีการ                   | โปรดเลือก 🗸                                           |                        |
| . د. دوالاتماد            |                                                       |                        |
| วนท โดมา/จาหนาย           | เลอกวนท 📖                                             |                        |
| % ของผู้ได้มา / จำหน่าย   | % ก่อนได้มา / จำหน่าย                                 |                        |
|                           | % ได้มา / จำหน่าย                                     |                        |
|                           |                                                       |                        |
|                           | % หลังได้มา / จำหน่าย                                 |                        |
| % ตองกลุ่มนั้ได้บาจำหน่าย | % ก่อนได้มา / จำหน่าย                                 |                        |
|                           |                                                       |                        |
|                           | % ได้มา / จำหน่าย                                     |                        |
|                           | % หลังได้มา / จำหน่าย                                 |                        |
| N                         |                                                       |                        |
| แนบไฟล์แบบรายงาน 246      | ดแหาไฟล์                                              |                        |
|                           | (แนบไฟล์ PDF ขนาดไม่เกิน 30 Mb เท่านั้น)              |                        |
|                           |                                                       |                        |
|                           |                                                       | ส่งแบบรายงาน           |

### 1.เพิ่มชื่อผู้มีหน้าที่รายมาน ∩ด "+เพิ่ม"

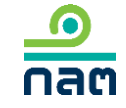

| ผู้ทำรายการ                     |       |                    |                       | ×            |
|---------------------------------|-------|--------------------|-----------------------|--------------|
| 💿 บุคคลธรรมดา 📃 นิติ            | บุคคล |                    |                       |              |
| โปรดระบุข้อมูลให้ตรงตามบัตรประช | ภาชน  |                    |                       |              |
| เลือกประเภทบัตร                 | ~     | ระบุหมายเลข        | ส้ญชาติ               | $\sim$       |
| คำนำหน้าภาษาไทย                 | ~     | ระบุชื่อภาษาไทย    | ระบุนามสกุลภาษาไทย    |              |
| คำนำหน้าภาษาอังกฤษ              | ~     | ระบุชื่อภาษาอังกฤษ | ระบุนามสกุลภาษาอังกฤษ |              |
|                                 |       |                    |                       |              |
|                                 |       |                    |                       |              |
|                                 |       |                    |                       | ยกเลิก เพิ่ม |

กรณีเลือกบุคคลธรรมดา

1.เลือกประเภทบัตร
 -สัญชาติไทย เลือกบัตรประชาชน
 -ไม่ใช่สัญชาติไทย เลือก passport

2.ระบุรายละเอียด

3.กด "เพิ่ม" เพื่อบันทึกข้อมูล

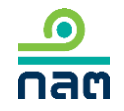

| รดระบุรายละเอียดนิติบุคคล<br>ค้น 🔵 ระบุเอง (กรณีค้นหา<br>หา | ไม่พบ)                     |        |             |   |  |
|-------------------------------------------------------------|----------------------------|--------|-------------|---|--|
| ระบุชื่อนิติบุคคล                                           |                            | ด้นหา  |             |   |  |
| เลือกนิติบุคคล                                              | เลือกนิติบุคคล             |        |             | ~ |  |
| ชื่อนิติบุคคล (ไทย)                                         | ระบุชื่อนิติบุคคล (ไทย)    |        |             |   |  |
| ชื่อนิติบุคคล (อังกฤษ)                                      | ระบุชื่อนิติบุคคล (อังกฤษ) |        |             |   |  |
| เลขจดทะเบียนนิติบุคคล                                       | ระบุเลขจดทะเบียนนิติบุคคล  | ประเทศ | เลือกประเทศ | ~ |  |
|                                                             |                            |        |             |   |  |

#### กรณ์เลือกนิติบุคคล

1.ระบบจะให้ท่านค้นหาจากฐานข้อมูลขอม สำนักมาน

2.ระบุชื่อนิติบุคคลที่ต้องการค้นหา

3.กด "ค้นหา"

เพิ่ม

4.เลือกชื่อจากช่อมเลือกนิติบุคคล

5.กรณีไม่พบชื่อนิติบุคคลที่ค้นหา ขอให้กด "ระบุเอว" และระบุรายละเอียด 6.กด เพิ่ม เพื่อบันทึกข้อมูล

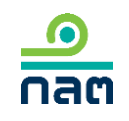

|                                        |                                                          | Download แบบรายงาน 246 |
|----------------------------------------|----------------------------------------------------------|------------------------|
|                                        |                                                          | TH ENG                 |
| ผู้ทำรายการ                            |                                                          |                        |
| ประเภท ชื่อ                            | เลขที่บัตรประชาชน / Passport / นิติบุคคล                 | ประเทศ                 |
|                                        |                                                          |                        |
|                                        | ยังไม่มีรายชื่อผู้ทำรายการ กรุณากดปุ่มเพิ่มเพื่อทำรายการ |                        |
| _                                      |                                                          |                        |
| + เพิ่ม                                |                                                          |                        |
| กรุณภาพมหูการายการ                     |                                                          |                        |
| แบบรายงาน                              |                                                          |                        |
|                                        |                                                          |                        |
| ชื่อหลักเ                              | <b>หร้พย์</b> ระบุชื่อข่อ หรือชื่อหลักพรัพย์             |                        |
| ประเภทหลักข                            | หรัพย์ โปรดเลือก 🗸                                       |                        |
|                                        |                                                          |                        |
| 3                                      | ธิการ โปรดเลือก 🗸                                        |                        |
| วันที่ ได้มา/จำ                        | หน่าย เลือกวันที่ 🇰                                      |                        |
| % ຄວະນີໃດ້ນວ / ລ້ວ                     | พม่าย % อ่างได้แว / ว่าหม่าย                             |                        |
| 76 <del>1</del> 0 ยังเมืองเขา 1,1 № 15 | 70 TURAHISH 1 / 4 IMIA ID                                |                        |
|                                        | % ได้มา / จำหน่าย                                        |                        |
|                                        | % หล้งได้มา / จำหน่าย                                    |                        |
|                                        |                                                          |                        |
| % ของกลุ่มผู้ได้มาจำ                   | หน่าย % ก่อนได้มา / จำหน่าย                              |                        |
|                                        | % ได้มา / จำหน่าย                                        |                        |
|                                        | a/ 2417 / 1 ·                                            |                        |
|                                        | % หลงเดมา / จาหนาย                                       |                        |
| แนบไฟล์แบบรายงาน                       | . 246 ดันหาไฟล์                                          |                        |
|                                        | (แมนไฟล์ PDF ขนาดไม่เคิน 30 Mb เท่านั้น)                 |                        |
|                                        |                                                          |                        |
|                                        |                                                          |                        |

nac

1.กรอกข้อมูลทั้งหมดในระบบ 2.แนบไฟล์แบบรายวาน 246–2 ที่กรอกข้อมูลและลวนามแล้วส่วเข้าระบบ 3.กด ส่มแบบรายมาน ภายหลังสำนักงานเปิดระบบ ให้รายวานจริว ท่านจะได้รับ SMS ้แจ้วยืนยันการส่วรายวานต่อสำนักวาน

การลงทะเบียนและการส่งข้อมูลเข้าสู่ระบบ 246-2 online เป็นการ หดลองใช้ระบบดังกล่าว จึงมิใช่การรายงานต่อสำนักงานตามพระราช บัญญัติหลักทรัพย์และตลาดหลักทรัพย์ พ.ศ. 2535 และ ประกาศที่ เกี่ยวข้อง

หากท่านมีความคิดเห็นหรือข้อเสนอแนะเกี่ยวกับระบบ 246-2 online สามารถส่งได้ที่ e-mail corgov@sec.or.th โดยขอให้ระบุ หัวข้อ "การทดลองใช้ระบบ 246-2 online" ด้วย จักขอบคุณยิ่ง

#### สอบถามข้อมูลเพิ่มเติมได้ที่

ปัญหาข้อกฎหมาย โทรศัพท์ 0-2033-9620, 0-2033-9608 e-mail : corgov@sec.or.th

ปัญหาการใช้ระบบ โทรศัพท์ 1207 กด 3 โทรสาร 0-2033-9660 e-mail : helpdesk@sec.or.th หากท่านมีความคิดเห็นหรือ ข้อเสนอแนะ สามารกส่มได้ที่ E-mail <u>corgov@sec.or.th</u> โดยขอให้ระบุหัวข้อ "การทดลอม ใช้ระบบ 246-2 online" จักขอบคุณยิ่ม

าบการทดลองระบบ 246-2 online

เมื่อท่านต้อมการออกจากระบบ ขอให้ท่านกด ตกลม

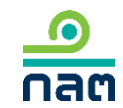

ุกรณีมีข้อสาสัย

สอบกามข้อมูลเพิ่มเติมได้ที่

ปัญหาข้อกฎหมาย โทรศัพท์ 0-2033-9620, 0-2033-9608 e-mail : <u>corgov@sec.or.th</u>

ปัญหาการใช้ระบบ โทรศัพท์ 1207 กถ 3 โทรสาร 0-2033-9660 e-mail : <u>helpdesk@sec.or.th</u>

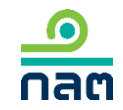